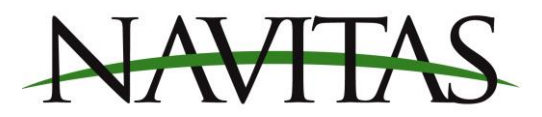

## Navitas Dashboard

Navitas controllers come fully functional, and plug and play out of the box. The dashboard app allows for functions such as adjusting the speed limit, tire size and axle ratio for the speedometer read out. It also allows for the user to secure their vehicle to their account and lock out access to others. The app communicates via Bluetooth. The Navitas Vehicle Systems app is available for download in the <u>Google Play Store</u>, or the <u>Apple App Store</u>. (Search "Navitas Vehicle Systems Ltd.)

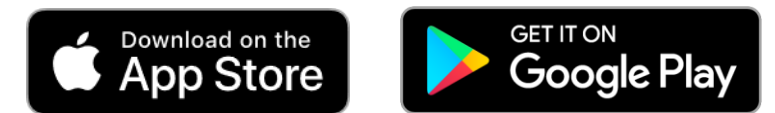

1. Turn your Bluetooth on and open the app. Grant the app access to location services. The app may request permission to your storage. This is necessary for the app to work in the event your phone is not connected to the internet

| N       Communications         TAC App Demo       TAC App Demo         TSX App Demo       TSX App Demo         Pull down to refresh list below       Pull down to refresh list below         Controller Name       Signal         Location Not Enabled       Controller Name         Android 10 and 11 require that location is enable to show Bluetooth devices       OK         OK       OK                                                                                                    |
|----------------------------------------------------------------------------------------------------|
| TAC App Demo       TAC App Demo         TSX App Demo       TSX App Demo         Pull down to refresh list below       Pull down to refresh list below         Controller Name       Signal         Location Not Enabled       Controller Name         Android 10 and 11 require that location is enable to show Bluetooth devices       OK         OK       OK         Allow Dashboard to access this device's location?       Mile using the app                                                                                                    |
| TSX App Demo     TSX App Demo       Pull down to refresh list below     Pull down to refresh list below       Controller Name     Signal       Location Not Enabled     Controller Name       Android 10 and 11 require that location is enable to show Bluetooth devices     Android 10 and 11 require that location is enable       OK     OK                                                                                                    |
| Puil down to refresh list below       Controller Name       Signal       Puil down to refresh list below         Location Not Enabled       Controller Name       Signal         Android 10 and 11 require that location is enable to show Bluetooth devices       National 11 require that location is enable to show Bluetooth devices       Ok         Image: Control Control C                                                             |
| Controller Name       Signal       Controller Name       Signal         Location Not Enabled       Android 10 and 11 require that location is enable to show Bluetooth devices       Android 10 and 11 require that location is enable to show Bluetooth devices       More and the second second |
| Location Not Enabled   Android 10 and 11 require that location is enable to show Bluetooth devices   OK   Allow Dashboard to access this device's location? Mile using the app                                                                                                    |
| OK OK<br>OK<br>Allow Dashboard to access this device's location?<br>While using the app<br>Allow Dashboard to access photos and media on your<br>device?                                                                                                    |
| Allow Dashboard to access this device's location? While using the app Allow Dashboard to access photos and media on your device?                                                                                                    |
| Allow Dashboard to access this devices location? Allow Dashboard to access photos and media on your device?                                                                                                    |
|                                                                                                    |
| Only this time Allow                                                                                                    |
| Deny Deny                                                                                                    |
|                                                                                                    |

<u>www.navitasvs.com</u>

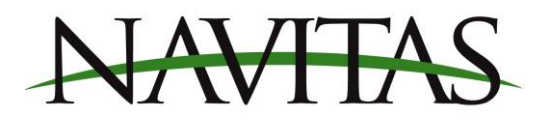

2. The app will open the "communications" page. From there, select your controller

| 3:24 🖬 🖾 🗭                      | হি ୷ 78%∎ |
|---------------------------------|-----------|
| N Communications                |           |
| TAC App Demo                    |           |
| TSX App Demo                    |           |
|                                 |           |
| Pull down to refresh list below |           |
| Controller Name                 | Signal    |
| TAC_0483000097                  | -72dBm    |
| TSX_0482700066                  | -89dBm    |
| TAC_000000001                   | -91dBm    |
|                                 |           |

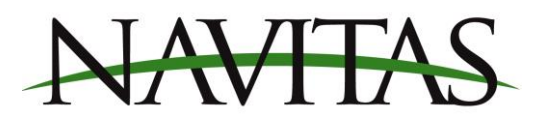

3. When you tap the controller to which you would like to connect to, you will be brought to the dashboard page. The app will ask you to login to an existing account, or sign up if you do not have one.

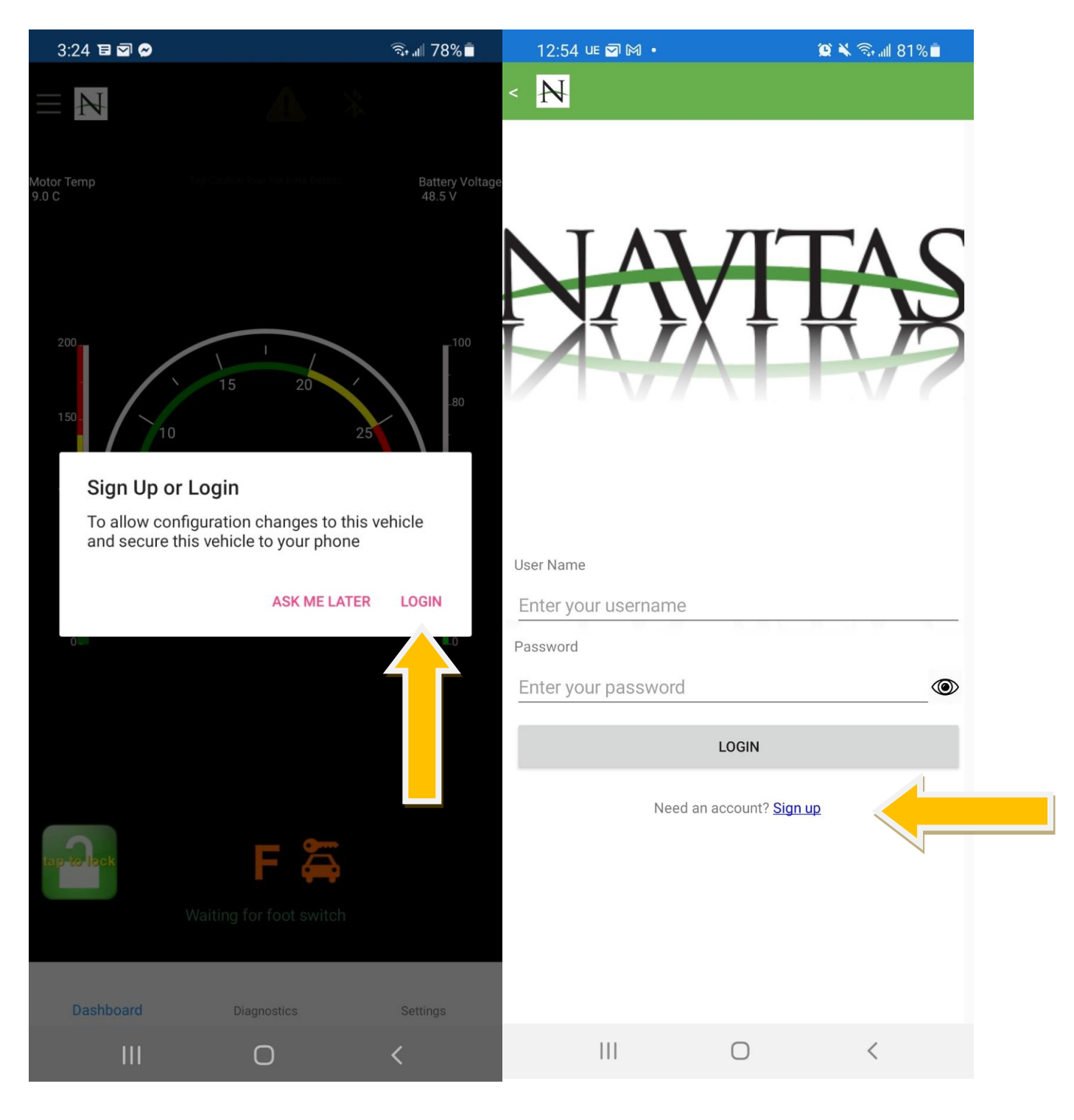

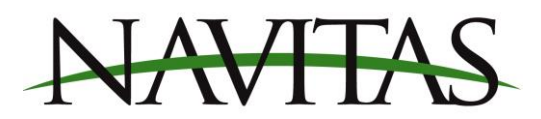

4. Fill out the fields in the form to create a username and password for your account. Once finished, a verification email will be emailed to you. You will need to click the link in the email after signing up, so be prepared once you click sign up

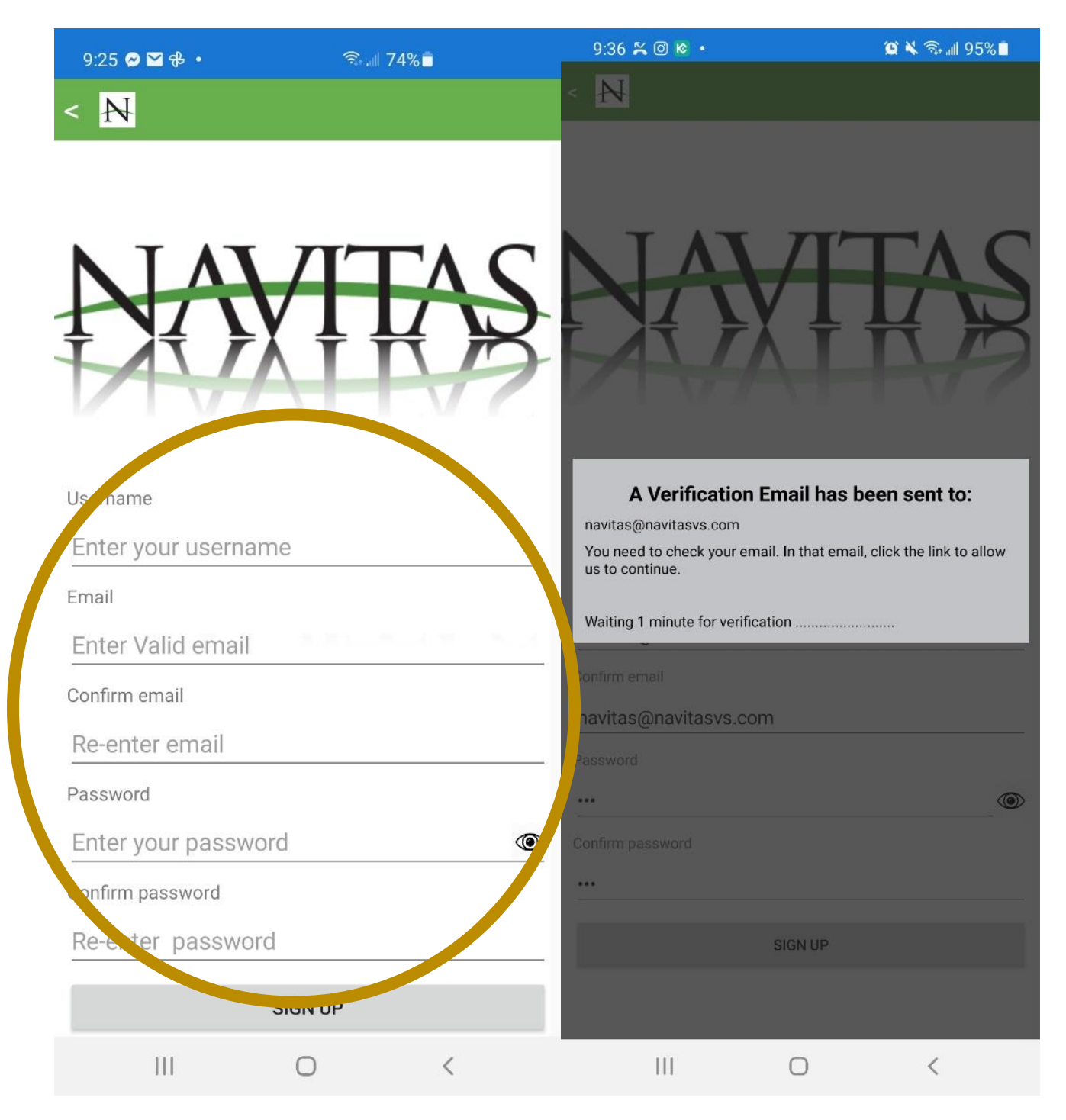

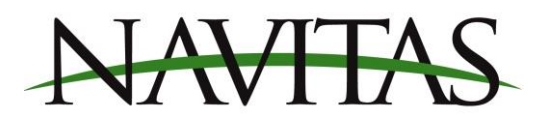

5. Once you have verified your email with Navitas, return to the app, click continue and the app will bring you back to the dashboard screen.

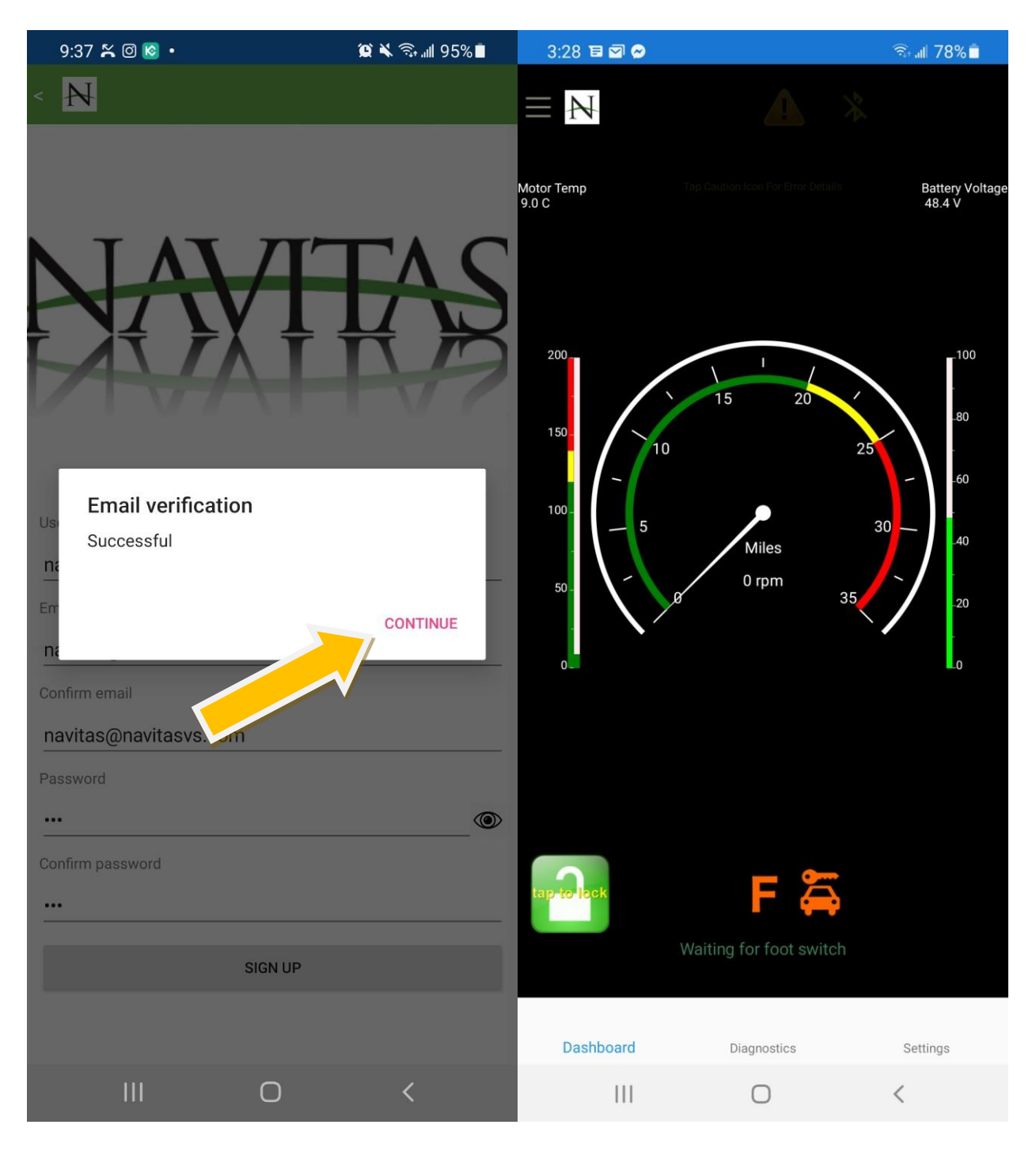

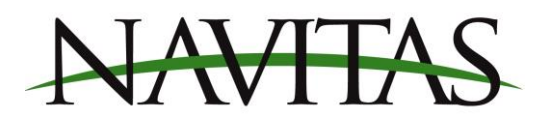

6. The app will run you through a process with the direction switch or the throttle to verify your account to your vehicle. Follow the procedure and the vehicle will now be linked to your account

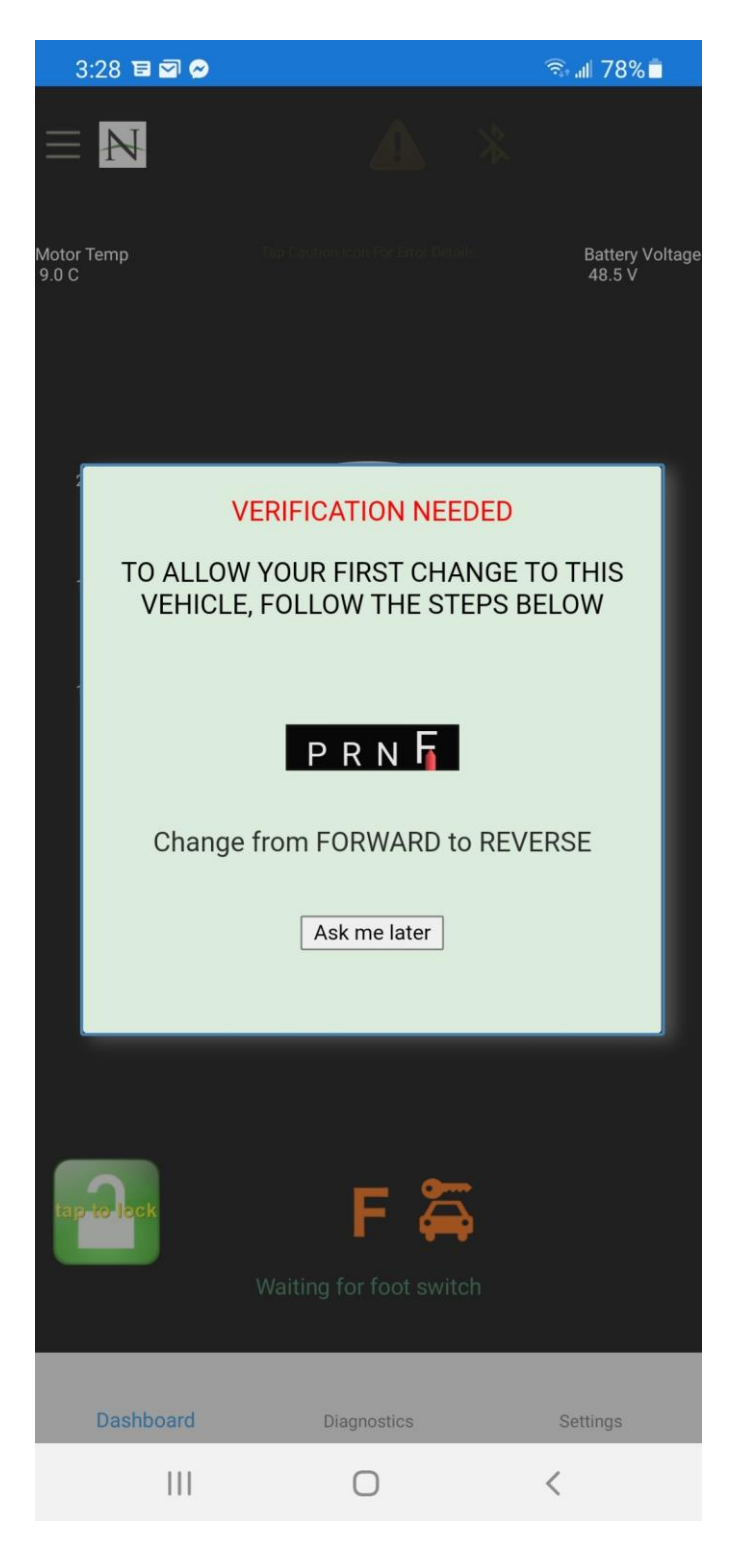

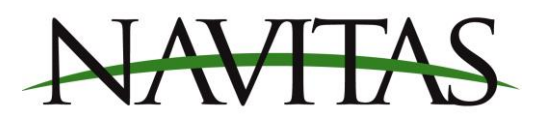

 After verification, your account will be the only account authorized to unlock the vehicle and make changes to settings on it. If you would like to authorize other accounts, you may do so by going to the top left-hand menu ≡ and clicking "My Account". Click the + button to authorize access by other accounts.

| 3:28 🖬 🖾 🔗     | জিনা∥ 78% 🗖            | 4:25 N 🎘 🗹 🔹    |              | 🖘 atl 73% 🗎              |
|----------------|------------------------|-----------------|--------------|--------------------------|
|                |                        |                 | EY FEATURES  |                          |
| Dash Board     |                        |                 |              |                          |
| Communications | attery Voltag<br>8.5 V | e               |              |                          |
| Login          |                        |                 |              |                          |
| My Account     |                        |                 |              |                          |
|                | <b>1</b> 00            | Username:       | navitasvs    |                          |
|                |                        | Your Vehicles:  | TAC_04830000 | 97                       |
|                | _80                    | Approved Users: |              |                          |
|                | -60                    | navitasvs       |              | 鼠                        |
|                | -40                    |                 |              |                          |
|                |                        |                 |              |                          |
|                | -20                    | Enter username  |              | 0                        |
|                |                        |                 |              |                          |
|                |                        |                 |              |                          |
|                |                        |                 |              |                          |
|                |                        |                 |              |                          |
|                |                        |                 |              |                          |
|                |                        |                 |              |                          |
|                |                        |                 |              |                          |
|                | _                      |                 |              |                          |
|                | ngs                    |                 |              |                          |
| III O          | <                      | III             | 0            | <                        |
|                |                        |                 | Navita       | as Vehicle Sy            |
|                |                        |                 | Waterloo, O  | 500 Dol<br>ntario N2L 6A |
|                |                        |                 | -            | Phone: 519               |

Fax: 519-725-1645 www.navitasvs.com info@navitasvs.com

<u>www.navitasvs.com</u>